## || Parallels<sup>®</sup>

## How to take screenshots in macOS

• Parallels Desktop for Mac Standard Edition

If you want to take a screenshot in macOS, then follow the instructions below on how to do it.

## Solution

Press **command**(?) + **Shift** + **3** keys simultaneously to take a screenshot of the whole screen.

Press command(?) + Shift + 4, and then drag the pointer to select the area for a screenshot.

The screenshots will be saved on your Desktop.

Please note that there are different <u>Mac keyboards</u>, so the buttons may differ. Sometimes **Shift** may look like an up arrow ( ), and the **command(?)** key might be named as **CMD(?)** instead.

© 2024 Parallels International GmbH. All rights reserved. Parallels, the Parallels logo and Parallels Desktop are registered trademarks of Parallels International GmbH. All other product and company names and logos are the trademarks or registered trademarks of their respective owners.